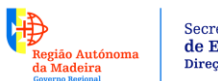

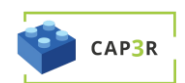

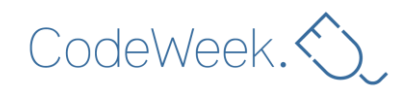

# Scratch básico

### Duração estimada: 1 hora e 30 minutos

**Faixa etária:** Alunos do 2.º ciclo do ensino básico; adequado para alunos com idade igual ou superior a 10 anos.

**Objetivos de aprendizagem, competências e capacidades:** os alunos familiarizar-se-ão com máquinas, algoritmos, linguagens de programação, instruções, eventos, condições, direções, plano cartesiano, coordenadas e deteção de erros.

No final desta aula, os alunos terão aprendido que:

- um algoritmo é um processo (método) para resolver um problema;
- o Scratch é um ambiente de programação visual;
- algumas instruções só são executadas se forem desencadeadas por um evento (programação de eventos);
- algumas instruções são executadas uma após a outra (programação sequencial);
- algumas instruções só são executadas se for satisfeita uma condição específica (condições).

# Atividades e papéis

Os alunos descobrem o ambiente do Scratch e criam um jogo com um labirinto. O professor dá instruções, supervisiona a turma e ajuda sempre que necessário.

### Quais são os recursos necessários?

Para a sala de aula:

- um projetor de vídeo (ou um quadro inteligente)
- (OPCIONAL) uma pen USB para guardar todos os projetos

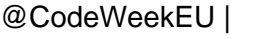

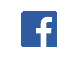

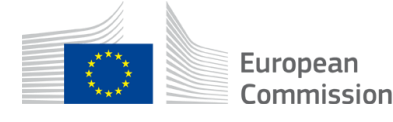

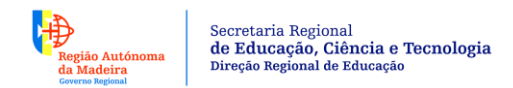

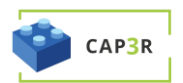

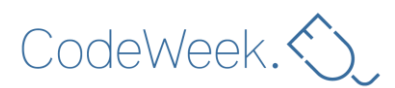

Para cada grupo de dois alunos:

- um computador ligado à Internet ou um computador em que o *software* Scratch já esteja instalado (é útil ter um ícone do Scratch no ambiente de trabalho)
- um rato de computador

# Espaço de aprendizagem

Sala de aula.

### Descrição das atividades

# Etapa 1: Introdução (5 minutos)

O objetivo desta aula é criar um jogo com um labirinto: os jogadores (humanos) guiarão uma personagem (virtual) por um labirinto até chegar a um tesouro.

Mostre à turma um exemplo de resultado final, apresentando um projeto do Scratch previamente criado por si. Assim, motivará os alunos.

Eis uma versão simples do labirinto:

https://scratch.mit.edu/projects/240591995/

# Etapa 2: Instruções básicas (10 minutos)

Peça aos alunos que iniciem sessão no Scratch. Se estiverem a trabalhar online, os alunos podem encontrar o sítio Web do Scratch em <u>https://scratch.mit.edu/</u> ou escrevendo «Scratch» num
motor de pesquisa (por exemplo, o Google). Em seguida, os alunos deverão clicar no botão «Criar».

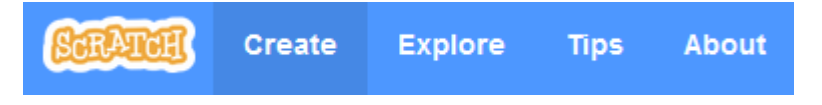

@CodeWeekEU |

codeweek.eu | codeEU

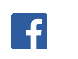

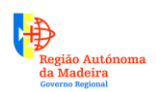

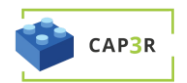

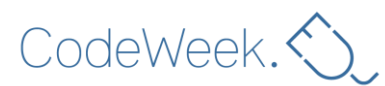

### Sugestão

Na versão de ambiente de trabalho do Scratch, poderá ser pedido aos alunos que instalem atualizações. O ideal é recusarem e instalarem as atualizações após a aula.

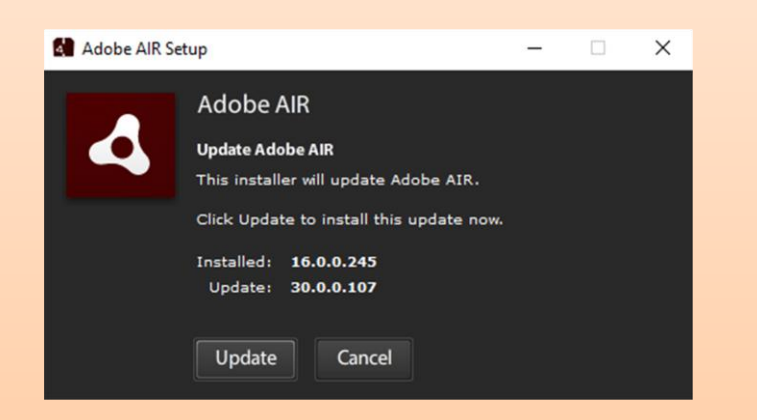

No caso da versão online, poderá ser pedido aos alunos que ativem o Adobe Flash:

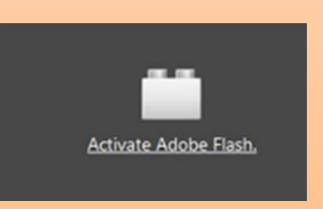

Para tal, deverão clicar na hiperligação e, em seguida, no botão «Autorizar».

Mostre as principais secções do ambiente do Scratch:

- 1. Palco (onde ocorre a animação/jogo);
- 2. Área de atores (personagens ou objetos programados);
- 3. Conjunto de blocos (conjunto de instruções/blocos utilizados para programar os atores);
- 4. Área de guião (onde o programa é «escrito»).

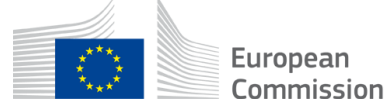

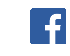

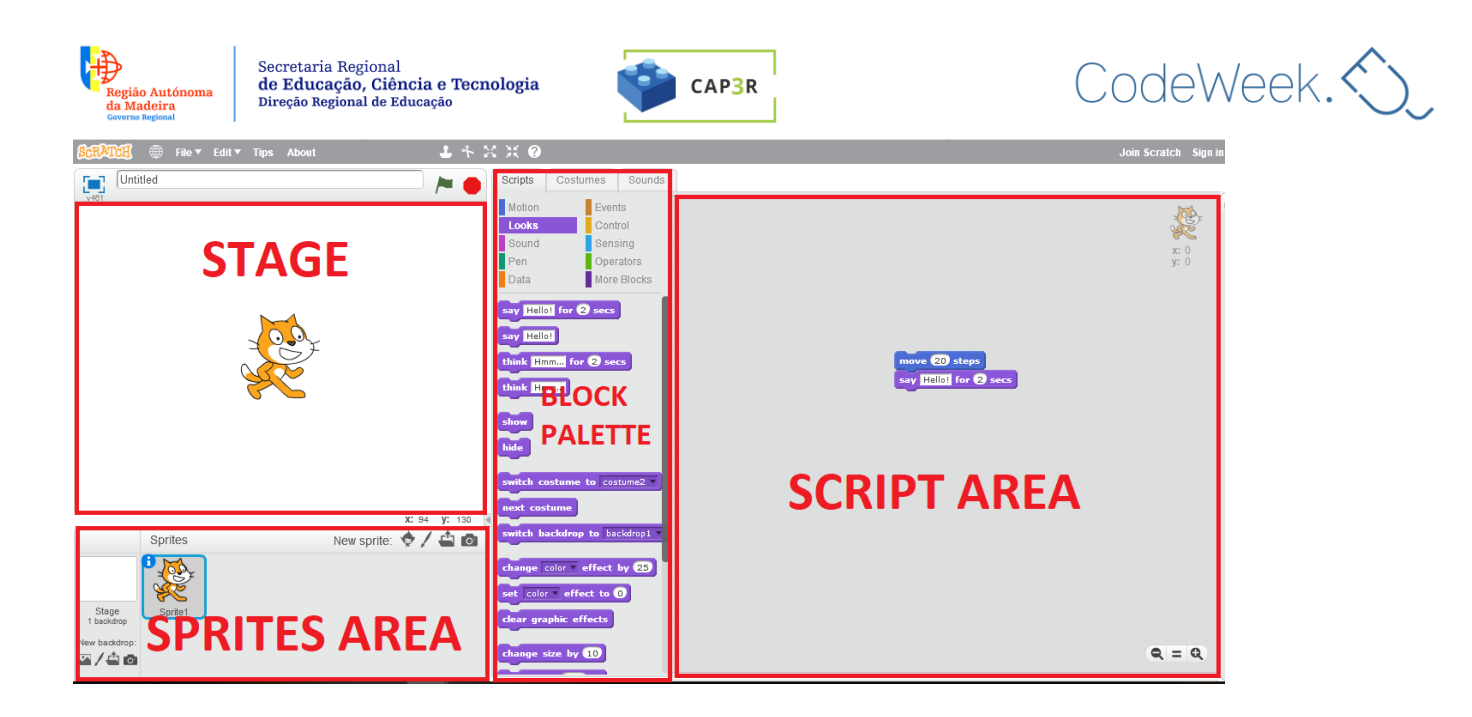

Em seguida, mostre como se move o gato (o ator predefinido), arrastando e largando a instrução «avançar 10 passos» do conjunto de blocos para a área de guião.

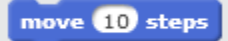

Clique na instrução. O gato avança 10 passos (10 píxeis).

Caso se pretenda que o gato avance 20 passos, é possível substituir «10» por «20».

# move 20 steps

Caso se pretenda que o gato fale, é necessário escolher a categoria de blocos «Aparência»,

| Motion | Events      |
|--------|-------------|
| Looks  | Control     |
| Sound  | Sensing     |
| Pen    | Operators   |
| Data   | More Blocks |

arrastar a instrução «dizer "Olá!" durante 2 segundos» para a área de guião

say Hello! for 2 secs

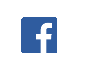

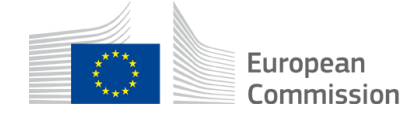

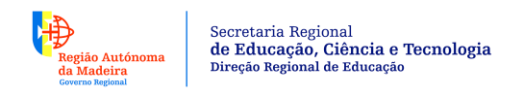

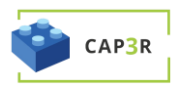

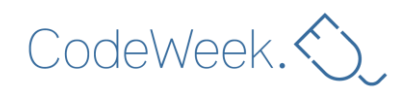

e «encaixá-la» no primeiro bloco.

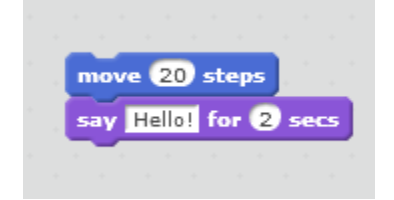

Para eliminar um bloco, deve-se arrastá-lo de novo para o conjunto de blocos.

Mostre como se elimina o ator gato clicando com o botão direito do rato no gato na área de atores e selecionando «Eliminar».

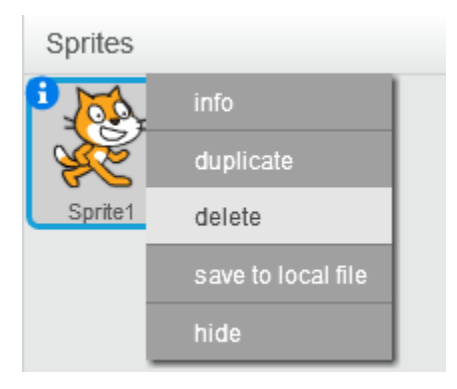

Mostre como se adiciona uma nova personagem clicando no botão «Escolher ator a partir da biblioteca».

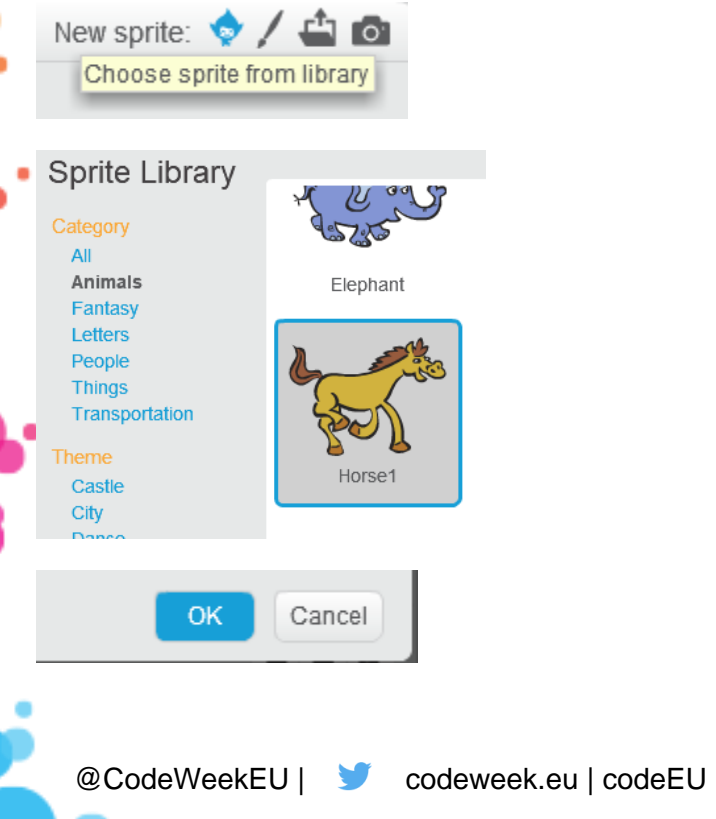

f

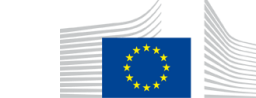

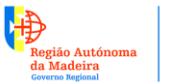

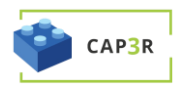

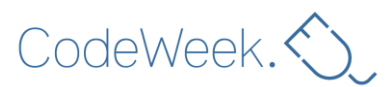

Após a seleção, a nova personagem (ator) será apresentada em qualquer parte do palco. Pode mover a personagem no palco clicando na mesma e arrastando-a para a posição pretendida.

# Etapa 3: Atores e exploração livre (5 minutos)

Peça aos alunos que escolham:

- 1) uma personagem (neste caso, um cavalo) que percorrerá o labirinto;
- 2) um tesouro (neste caso, um par de óculos).

Se os alunos não conhecerem o Scratch, deixe-os explorá-lo por si próprios. Os alunos podem testar as diferentes categorias de blocos.

#### Sugestões

Se preferir, pode restringir/supervisionar a utilização da categoria Som. Com um grupo grande, o som pode rapidamente tornar-se irritante, sobretudo quando associado a ciclos...

Recorde aos alunos que devem trocar de papéis. Os alunos devem controlar o rato e o teclado à vez.

# Etapa 4: Movimentação da personagem (15 minutos)

O jogador deverá conseguir mover a personagem ao longo do jogo. Pergunte aos alunos como gostariam de implementar essa funcionalidade.

Uma vez que não existem controladores de jogos, serão utilizadas quatro teclas do teclado: as setas para cima, para baixo, para a esquerda e para a direita.

Quando o jogador premir a tecla para a direita, a personagem deverá mover-se para a direita.

Peça aos alunos que convertam essa instrução num guião do Scratch. Pode dar uma pista aos alunos indicando-lhes que necessitam de um bloco da categoria Motion

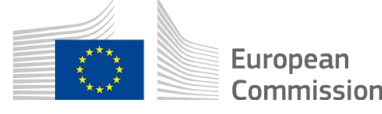

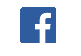

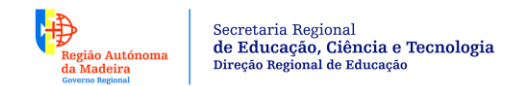

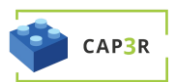

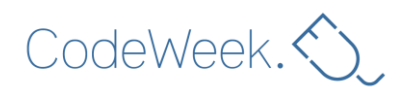

Os alunos deverão criar este guião:

|  |      |         |        | •   |     |      |  |  | 1     | <b>4</b> . |
|--|------|---------|--------|-----|-----|------|--|--|-------|------------|
|  | when | right a | ггоw 🔻 | key | pre | ssed |  |  | x: 95 | 5          |
|  | move | 10 5    | teps   |     |     |      |  |  | y: -4 | 4 . '      |
|  | _    |         |        |     |     |      |  |  |       |            |
|  |      |         |        |     |     |      |  |  |       |            |
|  |      |         |        |     |     |      |  |  |       |            |

Para tal, devem selecionar a tecla para a direita ao clicar no pequeno triângulo:

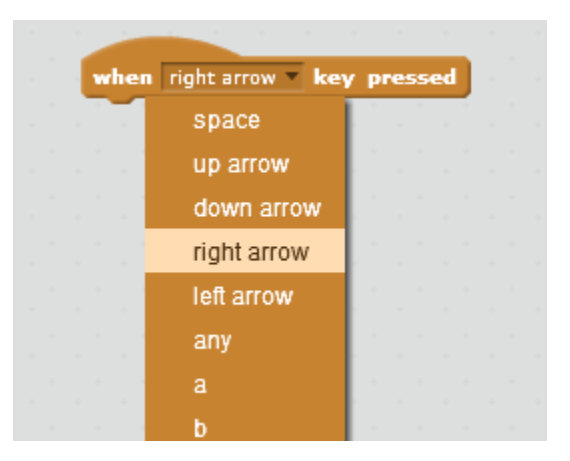

Quando o jogador premir a tecla para a esquerda, a personagem deverá mover-se para a esquerda.

Neste caso, a solução mais simples é fazer a personagem recuar:

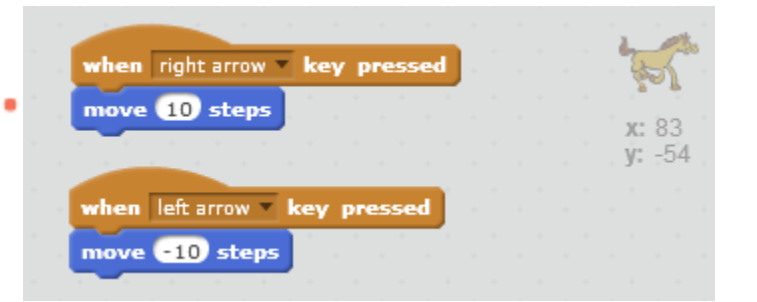

Tenha em atenção o *menos* 10 ao mover para a esquerda.

Quando o jogador premir a tecla para cima, a personagem deverá mover-se para cima.

f

Assim sendo, o que acontecerá quando o jogador premir a tecla para cima?

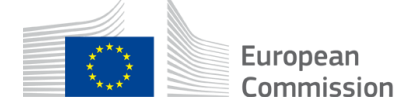

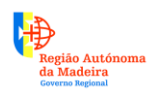

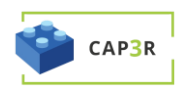

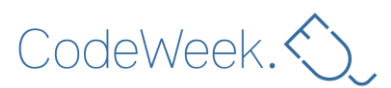

Eis a altura certa para apresentar o conceito de plano cartesiano. Tal como pode verificar na parte superior direita da área de guião, cada personagem tem coordenadas:

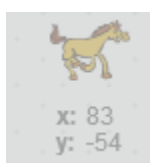

Para mover para cima ou para baixo, o valor da coordenada **y** deve ser alterado:

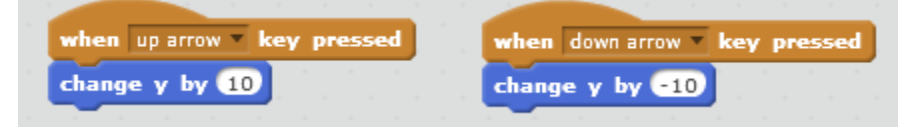

# Etapa 5: Guardar (5 minutos)

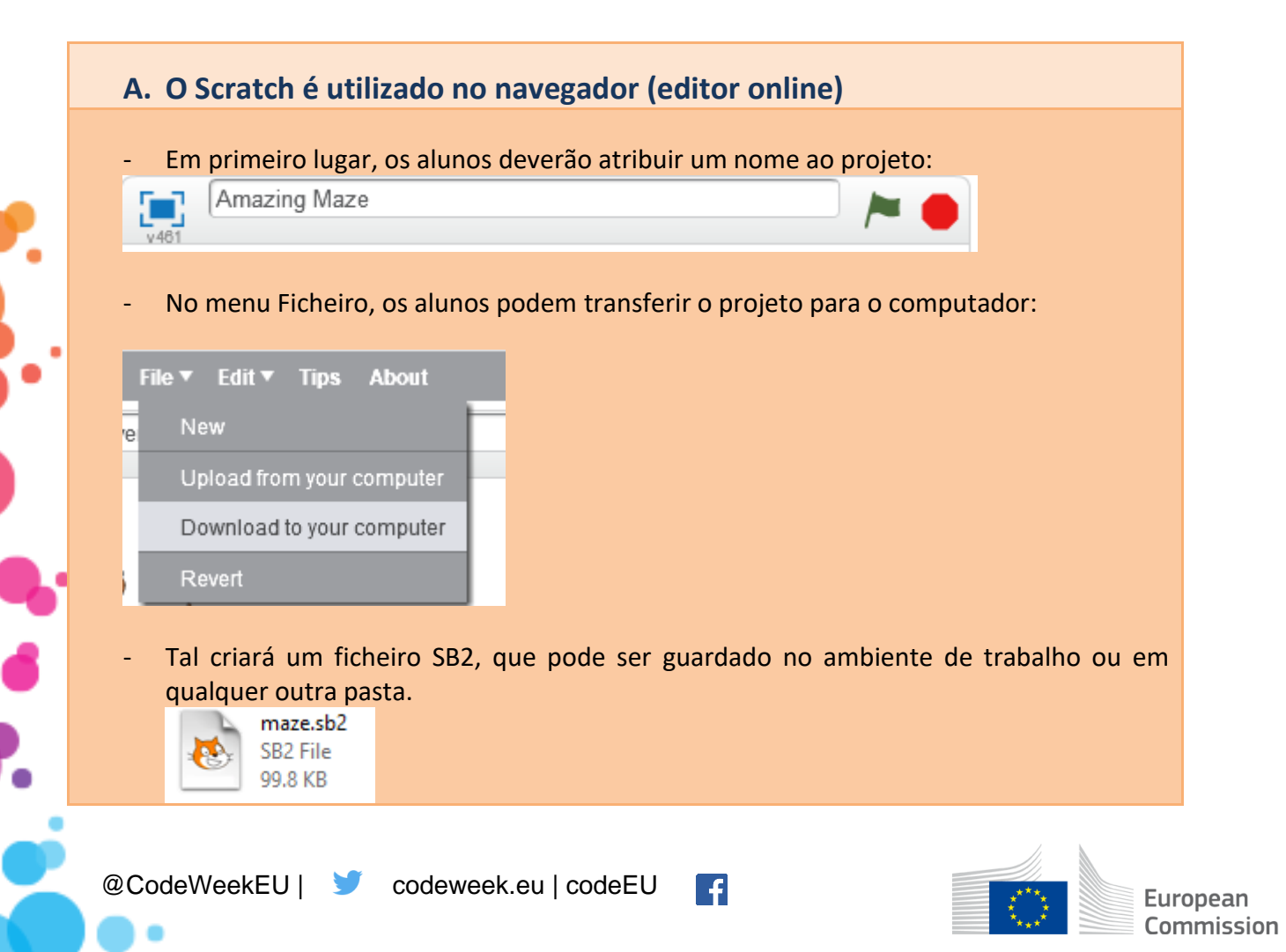

| - Em al<br>servid<br>sessão<br>Joir | ernativa, os alu<br>pres do Scratch)<br>Scratch Sign in                       | unos podem guardar o<br>). Para tal, deverão ter                                                                                                    | respetivo trabalh<br>criado uma conta                                                       | o online (ou seja, no<br>no Scratch ou iniciado |
|-------------------------------------|-------------------------------------------------------------------------------|----------------------------------------------------------------------------------------------------|---------------------------------------------------------------------------------------------|-------------------------------------------------|
| - Após o                            | o início de sessã                                                             | o, o projeto será auton                                                                                                    | naticamente guard                                                                           | ado na pasta online do                          |
| Amazing                             | Maze<br>tina (unshared)                                                       |                                                                                                    | - > •                                                                                       |                                                 |
| - Em qu<br>manua<br>Savec           | alquer caso, se<br>Ilmente clicando                                           | não surgir a notificaçã<br>o em «Guardar agora» n                                                                                                    | o «Guardado», os<br>o menu Ficheiro.                                                        | alunos podem guarda                             |
| - Em qu<br>manua<br>Saveo           | alquer caso, se<br>almente clicando<br>B Margotttina                          | não surgir a notificaçã<br>o em «Guardar agora» n<br>a T<br>ile T Edit Tips Abou                                                                                                    | o «Guardado», os<br>o menu Ficheiro.                                                        | alunos podem guarda                             |
| - Em qu<br>manua<br>Saveo           | alquer caso, se<br>almente clicando<br>B Margotttina<br>F<br>Je<br>tti        | não surgir a notificaçã<br>o em «Guardar agora» n<br>a T<br>File T Edit Tips Abou<br>New                                                                                                    | o «Guardado», os<br>o menu Ficheiro.                                                        | alunos podem guarda                             |
| - Em qu<br>manua<br>Saved           | alquer caso, se<br>almente clicando<br>B Margotttina<br>F                     | não surgir a notificaçã<br>o em «Guardar agora» n<br>a •<br>File • Edit • Tips Abou<br>New<br>Save now<br>Save as a copy                                                                                                | o «Guardado», os<br>o menu Ficheiro.                                                        | alunos podem guarda                             |
| - Em qu<br>manua<br>Saveo           | alquer caso, se<br>almente clicando<br><b>B</b> Margotttina<br>F<br>Je<br>tin | não surgir a notificaçã<br>o em «Guardar agora» n<br>a T<br>ile T Edit Tips Abou<br>New<br>Save now<br>Save as a copy<br>Go to My Stuff                                                                                 | o «Guardado», os<br>o menu Ficheiro.                                                        | alunos podem guarda                             |
| - Em qu<br>manua<br>Saveo           | alquer caso, se<br>almente clicando                                           | não surgir a notificaçã<br>o em «Guardar agora» r<br>a T<br>File T Edit Tips Abou<br>New<br>Save now<br>Save as a copy<br>Go to My Stuff<br>Upload from your compu                                                      | o «Guardado», os<br>o menu Ficheiro.                                                        | alunos podem guarda                             |
| - Em qu<br>manua<br>Saved           | alquer caso, se<br>almente clicando<br>B Margotttina<br>/e<br>ttin            | não surgir a notificaçã<br>o em «Guardar agora» r<br>a T<br>File T Edit Tips Abou<br>New<br>Save now<br>Save as a copy<br>Go to My Stuff<br>Upload from your compu<br>Download to your compu                            | t<br>t<br>t<br>t<br>t<br>t<br>t<br>t<br>t<br>t<br>t<br>t<br>t<br>t<br>t<br>t                | alunos podem guarda                             |
| - Em qu<br>manua<br>Saveo           | alquer caso, se<br>almente clicando<br>B Margotttina<br>F<br>Je<br>tin        | não surgir a notificaçã<br>o em «Guardar agora» r<br>a<br>File<br>Edit<br>Tips Abou<br>New<br>Save now<br>Save as a copy<br>Go to My Stuff<br>Upload from your compu<br>Download to your compu<br>Record & Export Video | t<br>t<br>t<br>t<br>t<br>t<br>t<br>t<br>t<br>t<br>t<br>t<br>t<br>t<br>t<br>t<br>t<br>t<br>t | alunos podem guarda                             |

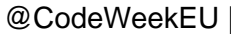

•

Γ.

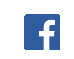

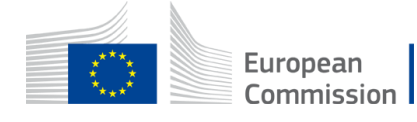

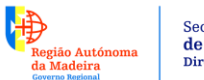

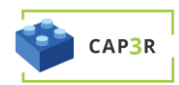

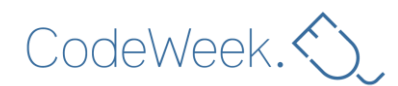

# B. O Scratch está instalado localmente

Os alunos podem guardar clicando em «Guardar» no menu Ficheiro:

| File▼ Edit▼ Tips Abo | ut |
|----------------------|----|
| New                  |    |
| Open                 |    |
| Save                 |    |
| Save as              |    |
| Record Project Video |    |

- Os alunos deverão atribuir um nome ao projeto.
- Tal criará um ficheiro SB2, que pode ser guardado no ambiente de trabalho ou em qualquer outra pasta.

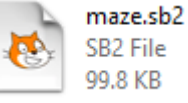

### **Sugestões**

Criar uma conta no Scratch pode ser um processo moroso e enfadonho, sobretudo se os grupos forem grandes. Sugere-se que solicite uma conta do Scratch para professores, que lhe permitirá gerir melhor a participação dos seus alunos. Consulte esta página para obter mais informações sobre as contas para professores.

Para que os alunos encontrem facilmente os respetivos projetos mais tarde:

- atribua um número aos computadores;
- peça aos alunos que incluam os respetivos nomes nos nomes dos ficheiros.

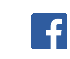

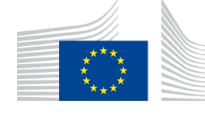

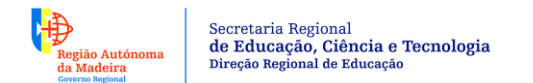

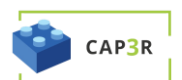

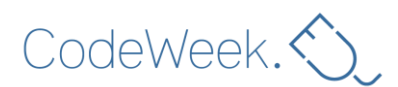

# Etapa 6: Criação do cenário (20 minutos)

Mostre como se altera o cenário clicando no botão «Pintar um novo cenário».

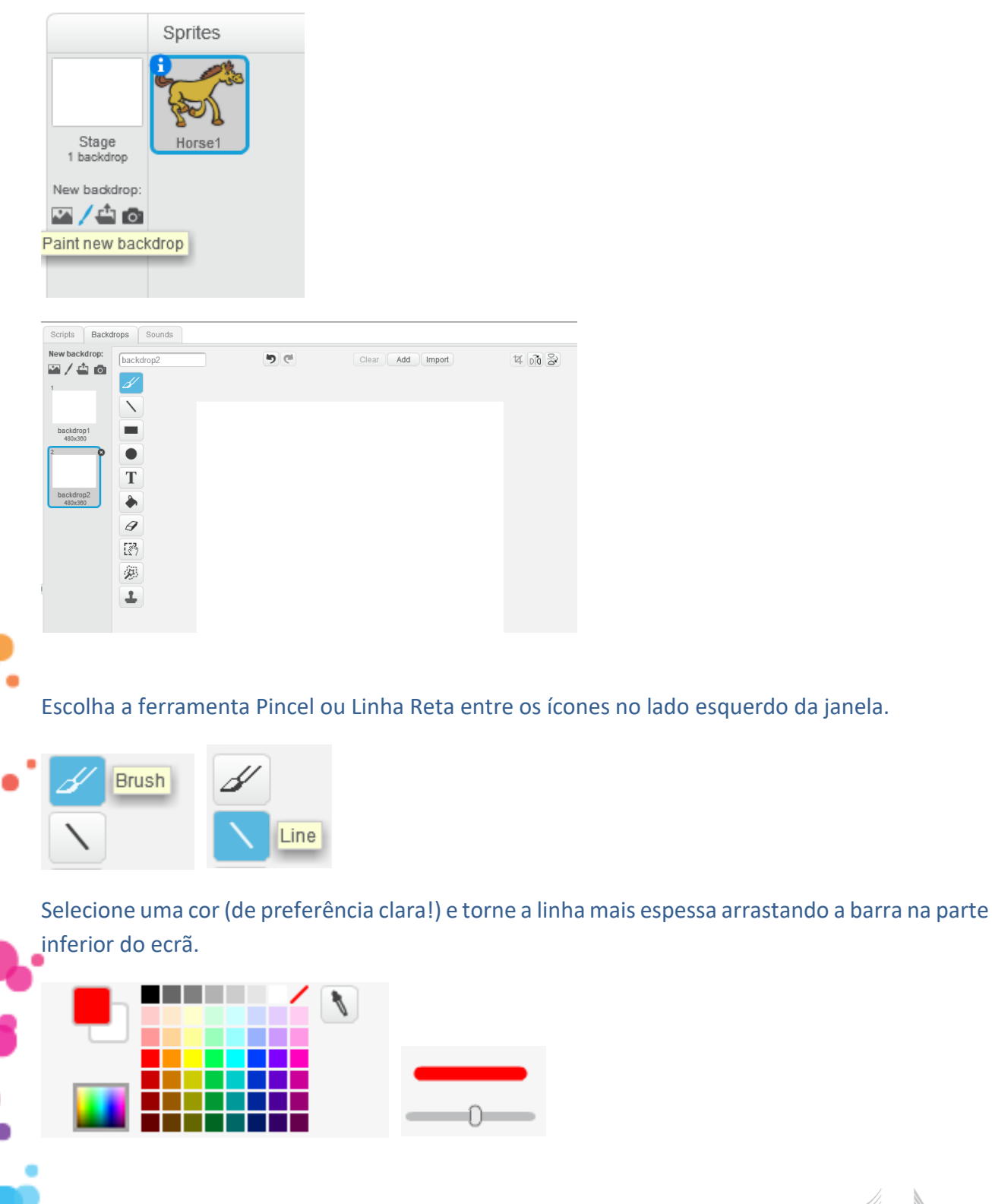

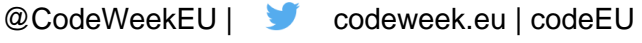

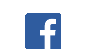

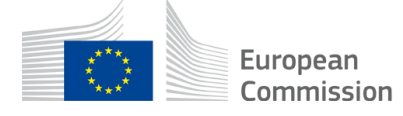

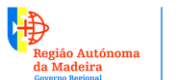

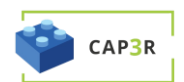

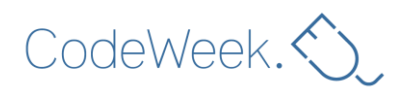

Chegou o momento de desenhar o labirinto!

A sua personagem poderá ser demasiado grande para se mover entre as paredes.

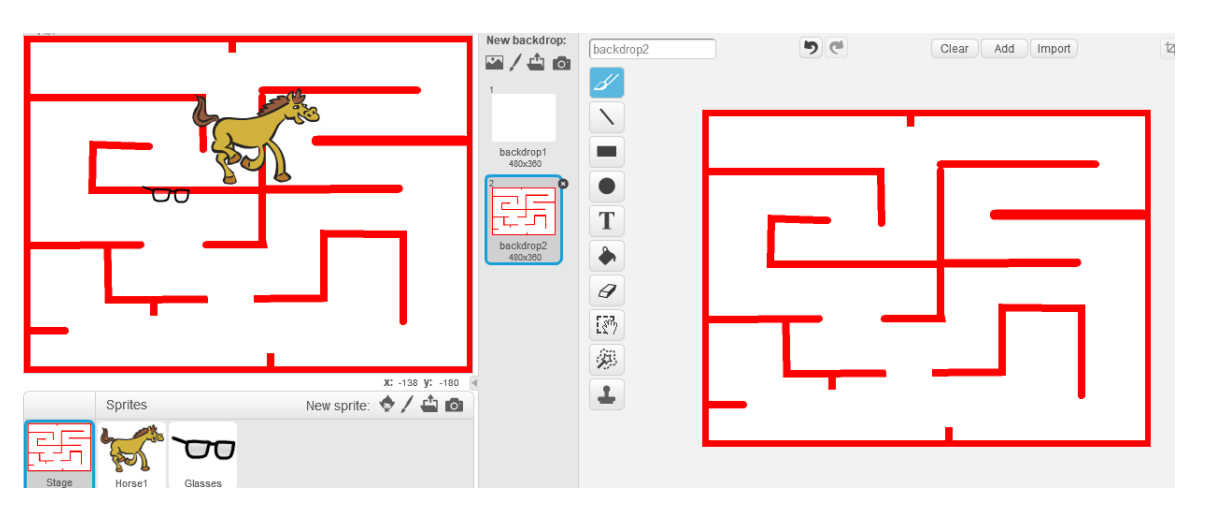

Não há problema! Pode redimensioná-la clicando na área de atores:

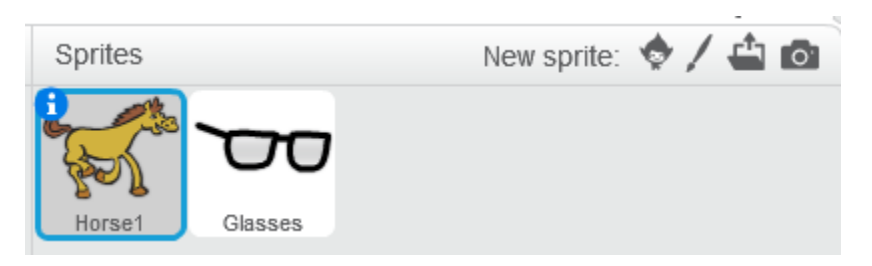

### Certifique-se de que selecionou o separador «Traje».

| Scripts               | Costume  | s Sounds |  |
|-----------------------|----------|----------|--|
| New cost              | ume:     | iorse1-a |  |
| 1<br>horse1<br>188x14 | -a<br>10 |          |  |
| 2                     |          |          |  |
| 129v15                | -D       |          |  |

Ao clicar na personagem, aparecerá uma caixa amarela em volta da mesma. É possível redimensioná-la arrastando os pequenos quadrados exteriores.

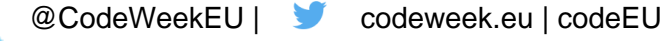

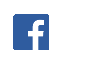

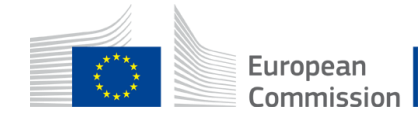

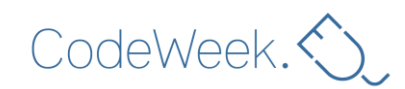

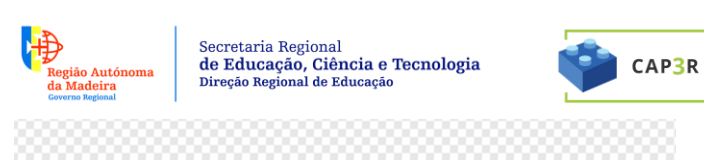

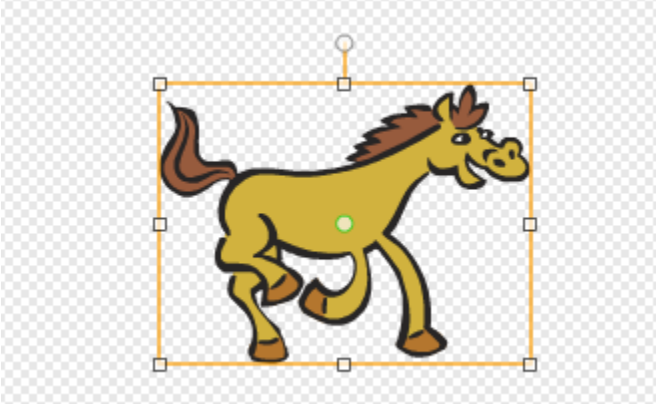

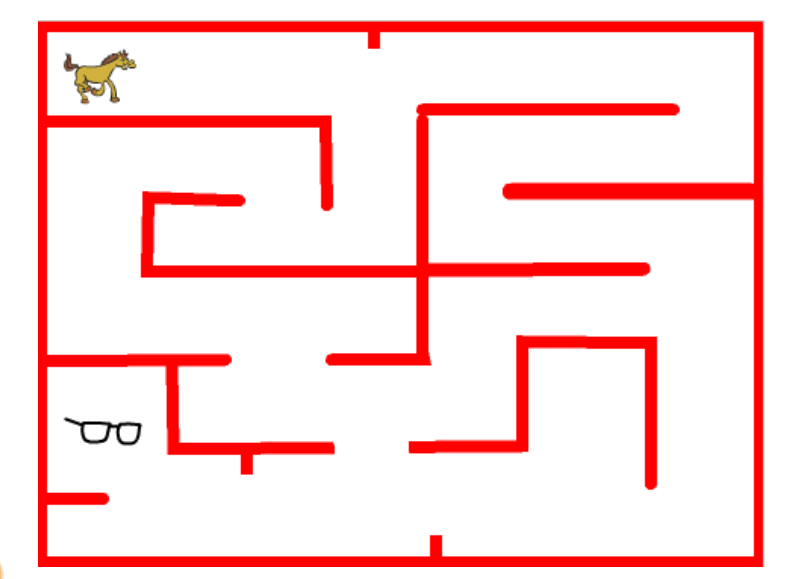

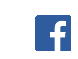

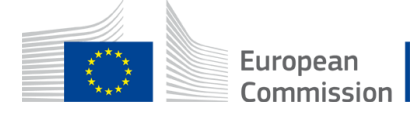

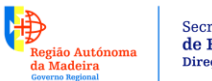

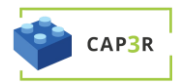

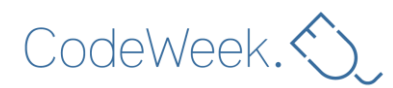

# Etapa 7: Paredes sólidas (20 minutos)

Neste momento, a personagem pode atravessar paredes... este labirinto não é muito eficiente!

#### Caso toque numa parede vermelha, a personagem deverá recuar.

Para reconhecer as paredes, a personagem deve «sentir» as mesmas. No Scratch, um ator poderá sentir se está a tocar numa cor específica – vermelho, por exemplo – presente no cenário ou noutro ator. O bloco para sentir as cores poderá ser encontrado na categoria Sensing.

A personagem recuará apenas se tocar numa parede. Esta é uma afirmação condicional. Os blocos «Se» podem ser encontrados na categoria Control

Os alunos deverão criar algo semelhante a:

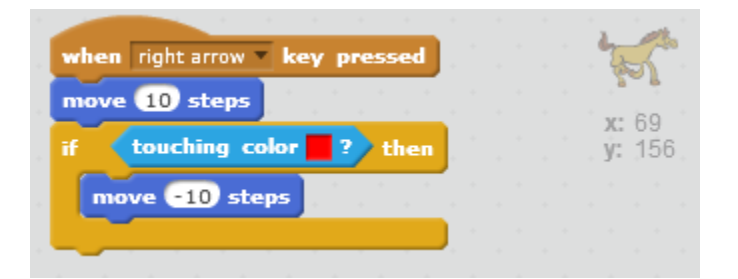

Este exemplo também funciona:

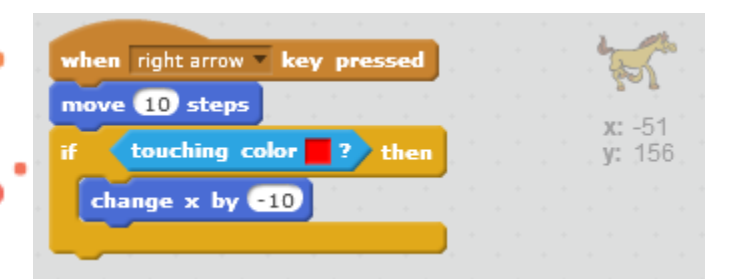

Em programação, existem, muitas vezes, várias formas de alcançar o mesmo resultado. Isso não é um problema!

A mesma lógica pode ser aplicada aos movimentos para a esquerda, para cima e para baixo.

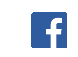

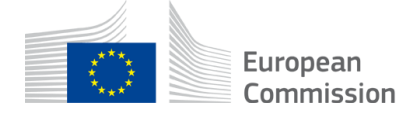

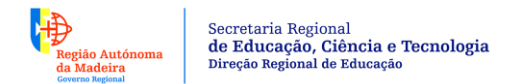

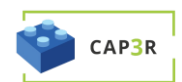

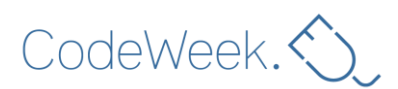

# Etapa 8: Vencedor do jogo (10 minutos)

#### Ao encontrar o tesouro, a personagem deverá gritar de alegria!

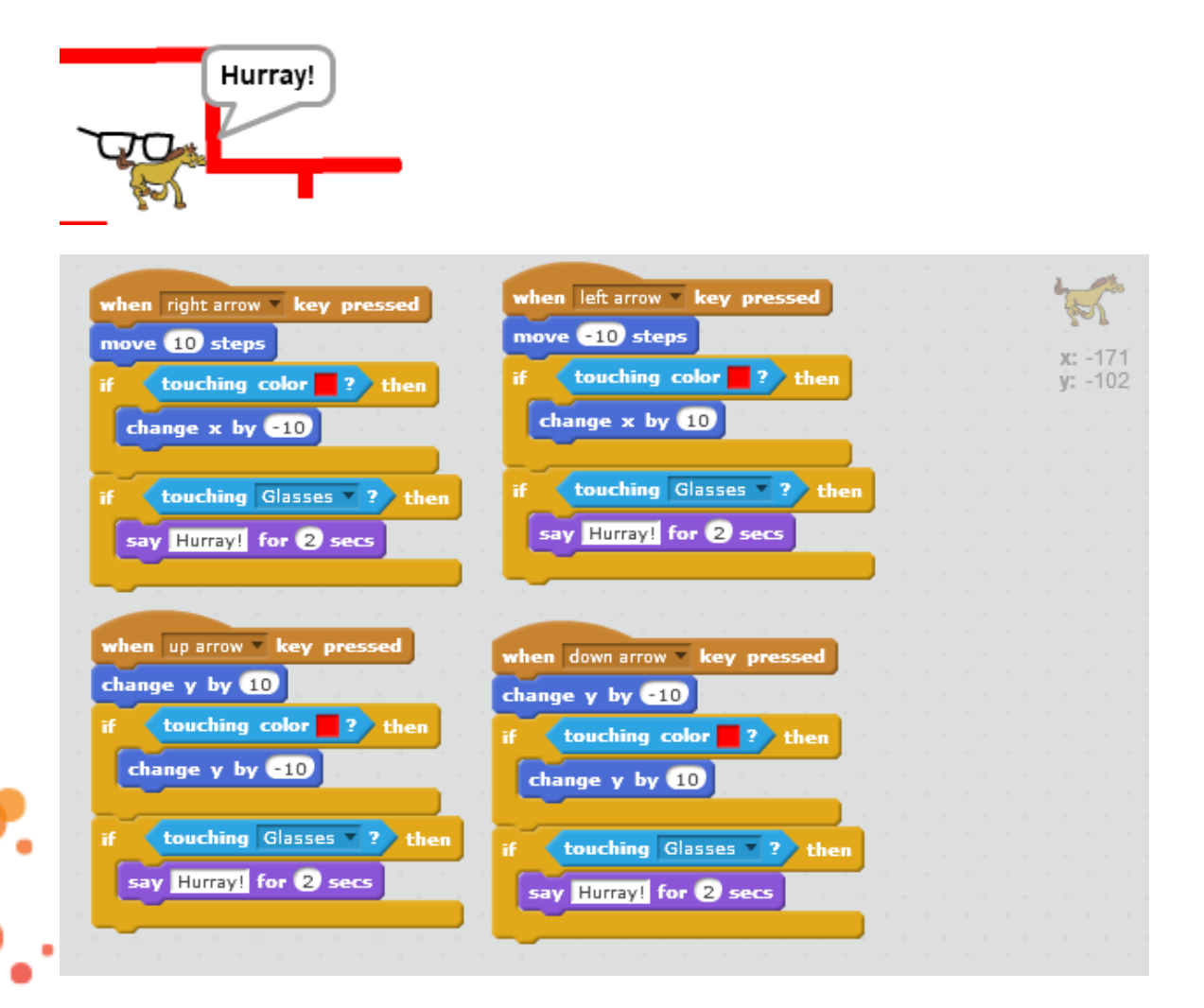

#### Ir mais longe...

Os alunos poderão sugerir diferentes ideias para o jogo. Por exemplo, ao tocar numa parede, a personagem volta ao início do labirinto.

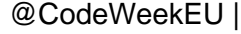

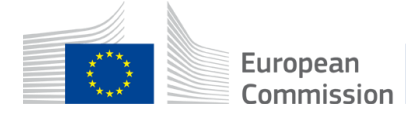

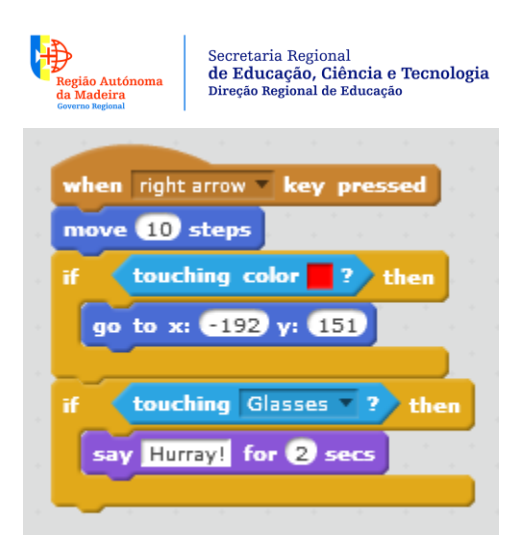

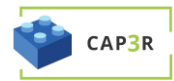

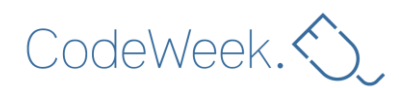

Que tal jogar novamente? Pode ser utilizada a mesma estratégia:

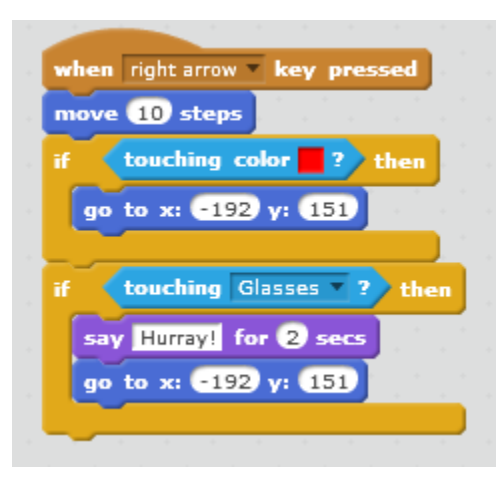

No final, os seus alunos devem perceber que uma grande parte do guião é repetida. De facto, estes dois guiões são idênticos, exceto no caso da segunda instrução:

| when right arrow <b>key pressed</b> | when left arrow <b>key pressed</b> |
|-------------------------------------|------------------------------------|
| move 10 steps                       | move -10 steps                     |
| if touching color ? then            | if touching color 📕 ? then         |
| go to x: -192 y: 151                | go to x: -192 y: 151               |
| if touching Glasses 7 2 that        |                                    |
|                                     | if touching Glasses ? ther         |
| say Humay! for 2 secs               | say Hurray! for (2) secs           |
| go to x: -192 y: 151                | go to x: -192 γ: 151               |

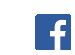

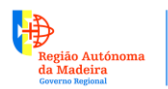

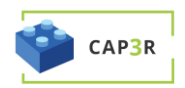

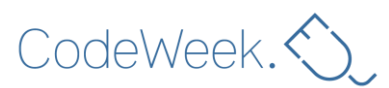

Em vez de repetir o mesmo conjunto de instruções para cada direção (direita, esquerda, para cima, para baixo), não será possível utilizar *um* conjunto de instruções em *todo o jogo*? Claro que sim!

Se quiser saber como fazê-lo, consulte a versão deste plano de aula para o «Terceiro ciclo».

# Divirta-se a ensinar o Scratch!

### Notas

- Reserve, no mínimo, uma ou duas horas para se familiarizar com o Scratch antes de dar esta aula. Pode seguir os vídeos de tutoriais Verá que é muito divertido, mesmo para adultos!
- Reserve alguns instantes antes da aula para se certificar de que todos os computadores estão ligados à Internet (se necessário) ou têm o Scratch instalado.
- Esta aula destina-se a alunos com idade igual ou superior a 10 anos que saibam utilizar um teclado e um rato. Parte-se do princípio que os alunos nunca trabalharam com o Scratch.
- Programar em grupos de dois funciona melhor. Idealmente, deve haver dois alunos por computador, alternando a utilização do teclado/rato a cada 10 minutos (Por agora poderá deixar esta sugestão).
- Perder horas de trabalho é extremamente frustrante! Certifique-se de que os alunos têm uma estratégia para guardar o respetivo trabalho. Consulte a **etapa 5**.

Nome do autor: Margo Tinawi

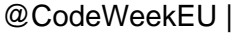

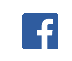

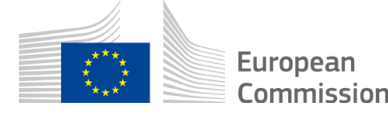